## San-inNet インターネットサービス

<u>メール設定手順書</u>

## Outlook Express 版

## セコム山陰株式会社

- 1. 〔スタートボタン〕から〔メール〕を起動します。
- 2. 〔ツール〕メニューの中から〔アカウント〕を開きます。

| 🗐 Outlook Express                           |                                                       |                                                |
|---------------------------------------------|-------------------------------------------------------|------------------------------------------------|
| ファイル(E) 編集(E) 表示(⊻)                         | ツール(I) メッセージ(M) ヘルプ(H)                                | M                                              |
| レントロン (100 k Express                        | 送受信(S) ・<br>すべて同期(2)<br>フォルタの同期(1)<br>オフライン用にマーグ(5) ・ |                                                |
| フォルダ ×                                      | アドレス帳(B) Ctrl+Shift+B                                 | msn <sup>y</sup> 🗠                             |
| 😂 Outlook Express                           | 送信者をアドレス帳(ご自加する(D)                                    |                                                |
| 🖻 🧐 ローカル フォルダ                               | メッセージルール(目)                                           | すったいの絵本 コーポーラ                                  |
|                                             | アカウント( <u>A</u> )                                     | rih x                                          |
| (注) 送信済みアイテト                                | 7799JU                                                |                                                |
| - ③ 削除済みアイテム<br>- ④ 下書き                     | [愛信トレイ]には、未開封メール メッセージはありません。                         | 新着メールが届くと、音が増り、画面の<br>右下に封筒のインジケータが表示されま<br>す。 |
|                                             | 12 メッセージの作成                                           |                                                |
|                                             | メールを読む                                                |                                                |
| 連絡先(©) マ ×<br>♪Microsoft Outlook Express チー | ニュースグループ                                              |                                                |
|                                             | ニュースグループ アカウントのセットアップ                                 | (C)                                            |
|                                             | 連絡先                                                   | P                                              |
|                                             | 23 アドレス帳を開く_                                          |                                                |
|                                             | C <u>人の検索</u>                                         |                                                |
|                                             | □ Outlook Express の起動時(2、受信トレイへ移動する(1)                | ▲前へ 次へ▶ 🚽                                      |
| アカウントを構成します。                                |                                                       |                                                |

3. 〔インターネットアカウント〕の中から〔追加〕クリックします。

| ብンターネット アカウント 🔹 💽 🔀 |         |                  |    |                   |
|---------------------|---------|------------------|----|-------------------|
|                     | すべて メール | ニュース ディレクトリ サービス | 0  | (通加(A) ▶)         |
|                     | アカウント   | 種類               | 接続 | 削除( <u>R</u> )    |
|                     |         |                  |    | プロパティ( <u>P</u> ) |
|                     |         |                  |    | 既定(2設定(D)         |
|                     |         |                  |    | インポートΦ            |
|                     |         |                  |    | エクスポート(E)         |
|                     |         |                  |    | 順乗の設定(5)          |
| -                   | L       |                  |    |                   |
|                     |         |                  |    | <u>閉じる</u>        |

4. 〔表示名〕を入力し、〔次へ〕をクリックします。

〔表示名〕とは電子メールを送付した際に相手に知らせる名前です。お客様のお好きな 任意の名前を入力してください。

| インターネット接続ウィザード                                             |    |
|------------------------------------------------------------|----|
| 名前                                                         | ž. |
| 電子メールを送信するときに、名前が [送信者] のフィールドに表示されます。表示する名前を入力して<br>ください。 |    |
| 表示名( <u>D</u> ): [xxxxxxxx]<br>例: Taro Chofu               |    |
|                                                            |    |
|                                                            |    |
|                                                            |    |
| (東る個) (次へ(M)) キャン                                          | セル |

5. 〔電子メールアドレス〕欄へ、登録通知に書かれているメールアドレスを入力し、 〔次へ〕をクリックします。

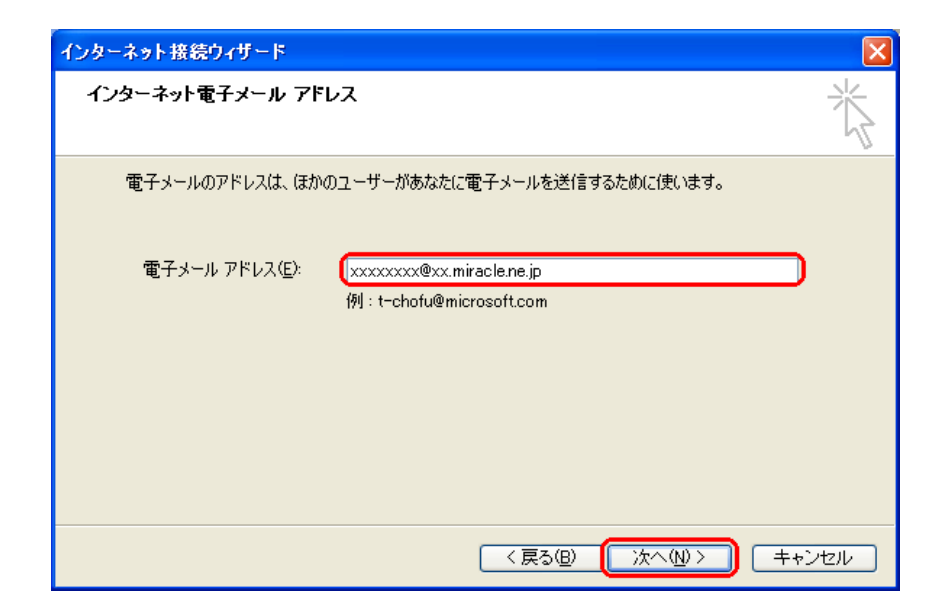

6. 〔受信メールサーバーの種類〕は〔POP3〕を選択します。 〔受信メールサーバー/送信メールサーバー〕には登録通知に記載されているメール サーバ名を入力します。

| インターネット接続ウィザード                                                                                                    |                  |  |  |
|----------------------------------------------------------------------------------------------------|------------------|--|--|
| 電子メール サーバー名                                                                                                    | ×                |  |  |
|                                                                                                    | 4                |  |  |
| 受信メール サーバーの種類(S) POP3                                                                                                    | <b>v</b>         |  |  |
|                                                                                                    |                  |  |  |
| 受信メール (POP3、IMAP または HTTP) サーバーの:                                                                                                    |                  |  |  |
| xx.miracle.ne.jp                                                                                                    |                  |  |  |
| SMTP サーバーは、電子マールを送信するときに使用するサーバー?                                                                                                    | • <del>•</del> • |  |  |
| Simily / weight / weight / weight / second and for the second second s |                  |  |  |
| xx.miracle.ne.jp                                                                                                    |                  |  |  |
|                                                                                                    |                  |  |  |
|                                                                                                    |                  |  |  |
|                                                                                                    |                  |  |  |
| ( < 戻る(B)                                                                                                    | 次へ働> キャンセル       |  |  |

7. 〔アカウント名〕欄へは登録通知の〔メールアカウント〕、〔パスワード〕欄へは〔メール パスワード〕を入力し、〔次へ〕をクリックします。

| インターネット接続ウィザード                                                                                                    |     |
|----------------------------------------------------------------------------------------------------|-----|
| インターネット メール ログオン                                                                                                    | N.  |
| インターネット サービス プロバイダから提供されたアカウント名およびパスワードを入力してください。                                                                                  |     |
| アカウント名( <u>A</u> ): xxxxxxxx                                                                                                    | כ   |
| パスワード( <u>P</u> ): (*********<br>マリパフロード友保存する(M)                                                                                   | C   |
| メール アカウントにアクセスするときに、インターネット サービス プロバイダがセキュリティで保護されたパスワ<br>ード認証 (SPA) を必要としている場合は [セキュリティで(保護されたパスワード認証 (SPA) を使用する]<br>をオンにしてください。 |     |
| └ 」セキュリティで「兼護されたパスワード記録止 (SPA) を使用する( <u>S</u> )                                                                                   |     |
| 〈戻る個〉 (次へ(11)) (キャ)                                                                                                    | ンセル |

8. 〔完了〕をクリックし、インターネット接続ウィザードを終了します。

| インターネット接続ウィザード                                                    |       |
|-------------------------------------------------------------------|-------|
| 設定完了                                                              | ANK - |
| セットアップを完了するのに必要な情報がすべて入力されました。<br>これらの設定を保存するには、[完了] をクリックしてください。 |       |
| < 戻る(B) ( 完了                                                      | キャンセル |

9. 先ほど作成したメールアカウントを選択し、〔プロパティ〕をクリックします。

| -1 | ンターネット アカウント         |              |         | ? 🛛                    |
|----|----------------------|--------------|---------|------------------------|
|    | すべて メール ニュース         | ミディレクトリ サービス |         | <br>追加( <u>A</u> ) 🕨 🕨 |
|    | アカウント                | 種類           | 接続      | 削除( <u>R</u> )         |
|    | , 😭 xx.miracle.ne.jp | メール (既定)     | 使用可能な接続 | プロパティ( <u>P</u> )      |
|    |                      |              |         | 既定(z設定(D)              |
|    |                      |              |         | インポート(1)               |
|    |                      |              |         | エクスポート( <u>E</u> )     |
|    |                      |              |         | 順番の設定(S)               |
|    |                      |              |         | 閉じる                    |

10. プロパティの画面で〔サーバー〕タブを選択し、〔このサーバーは認証が必要〕に チェックを入れ、〔設定〕をクリックします。

| ि xx.miracle.ne.jp のプロパティ ? 🔀 |                          |  |  |  |
|-------------------------------|--------------------------|--|--|--|
| 全般 サーバー 接続 セキュリティ 詳細設定        |                          |  |  |  |
| サーバー情報                        |                          |  |  |  |
| 受信メール サーバーの種類(M)              | POP3                     |  |  |  |
| 受信メール (POP3)(I): x            | x.miracle.ne.jp          |  |  |  |
| 送信メール (SMTP)( <u>U</u> ): x   | x.miracle.ne.jp          |  |  |  |
| 受信メール サーバー                    |                          |  |  |  |
| アカウント名( <u>C</u> ): ×         | xxxxxx                   |  |  |  |
| パスワード( <u>P</u> ): *          | *****                    |  |  |  |
|                               | ]パスワードを(保存する( <u>W</u> ) |  |  |  |
| しセキュリティで保護されたパス               | マード記録正でログオンする(S)         |  |  |  |
| 送信メール サーバー                    |                          |  |  |  |
| ○このサーバーは認証が必要(①) 設定(E) 設定(E)  |                          |  |  |  |
|                               |                          |  |  |  |
|                               |                          |  |  |  |
| OK キャンセル 適用( <u>A</u> )       |                          |  |  |  |

11. 〔受信メールサーバーと同じ設定を使用する〕になっている事を確認し、 〔OK〕をクリックします。

| 送信メール サーパー ? 🔀                      |
|-------------------------------------|
| ログオン情報<br>●受信メールサーバーと同じ設定を使用する(U)   |
| ○ )次のアカウントとパスワードでログオンする( <u>0</u> ) |
| アカウント名(0):                          |
| パスワード( <u>P</u> ):                  |
| ✓パスワードを保存する(W)                      |
| セキュリティで保護されたパスワード認証でログオンする(S)       |
| OK キャンセル                            |

12. プロパティの画面で〔詳細設定〕タブを選択し、〔送信メール (SMTP)〕を「587」 に変更し、〔OK〕をクリックします。

| 😪 xx.miracle.ne.jp のプロパティ 🛛 💽 🔀                   |
|---------------------------------------------------|
| 全般 サーバー 接続 セキュリティ 詳細設定                            |
| サーバーのポート番号                                        |
| 送信メール (SMTP)( <u>O</u> ): 587  既定値を使用( <u>U</u> ) |
| □このサーバーはセキュリティで保護された接続 (SSL) が必要(Q)               |
| 受信メール (POP3)(I): 110                              |
| □このサーバーはセキュリティで保護された接続 (SSL) が必要( <u>C</u> )      |
| サーバーのタイムアウト                                       |
| 短い 🗇 長い 1分                                        |
| 送信                                                |
| □ 次のサイズよりメッセージが大きい場合は分割する(B)                      |
| 60 🔅 KB                                           |
| 配信                                                |
| サーバーにメッセージのコピーを置く(L)                              |
| □サーバーから削除する(R) 5 ● 日後                             |
| □ 開『除済みアイテム] を空にしたら、サーバーから削除(M)                   |
| OK キャンセル 適用(A)                                    |

13. 以上でメールの設定は完了です。〔閉じる〕をクリックし画面を閉じてください。

| インターネット アカウント     |               |         | ? 🛛                |
|-------------------|---------------|---------|--------------------|
| すべて メール ニュー       | ス ディレクトリ サービス |         | 追加( <u>A</u> )     |
| アカウント             | 種類            | 接続      | 削除( <u>R</u> )     |
| 😭xx.miracle.ne.jp | メール (既定)      | 使用可能な接続 | プロパティ( <u>P</u> )  |
|                   |               |         | 既定(:設定(D)          |
|                   |               |         | インポート()            |
|                   |               |         | エクスポート( <u>E</u> ) |
|                   |               |         |                    |
|                   |               |         | 順番の設定(S)           |
|                   |               |         | 開じる                |

14. [Outlook Express] を起動し [送受信] をクリックします。 この段階では通常、お客様へのメールはありませんので、送受信は自動的に終了します。 エラーが出なければ設定完了です。

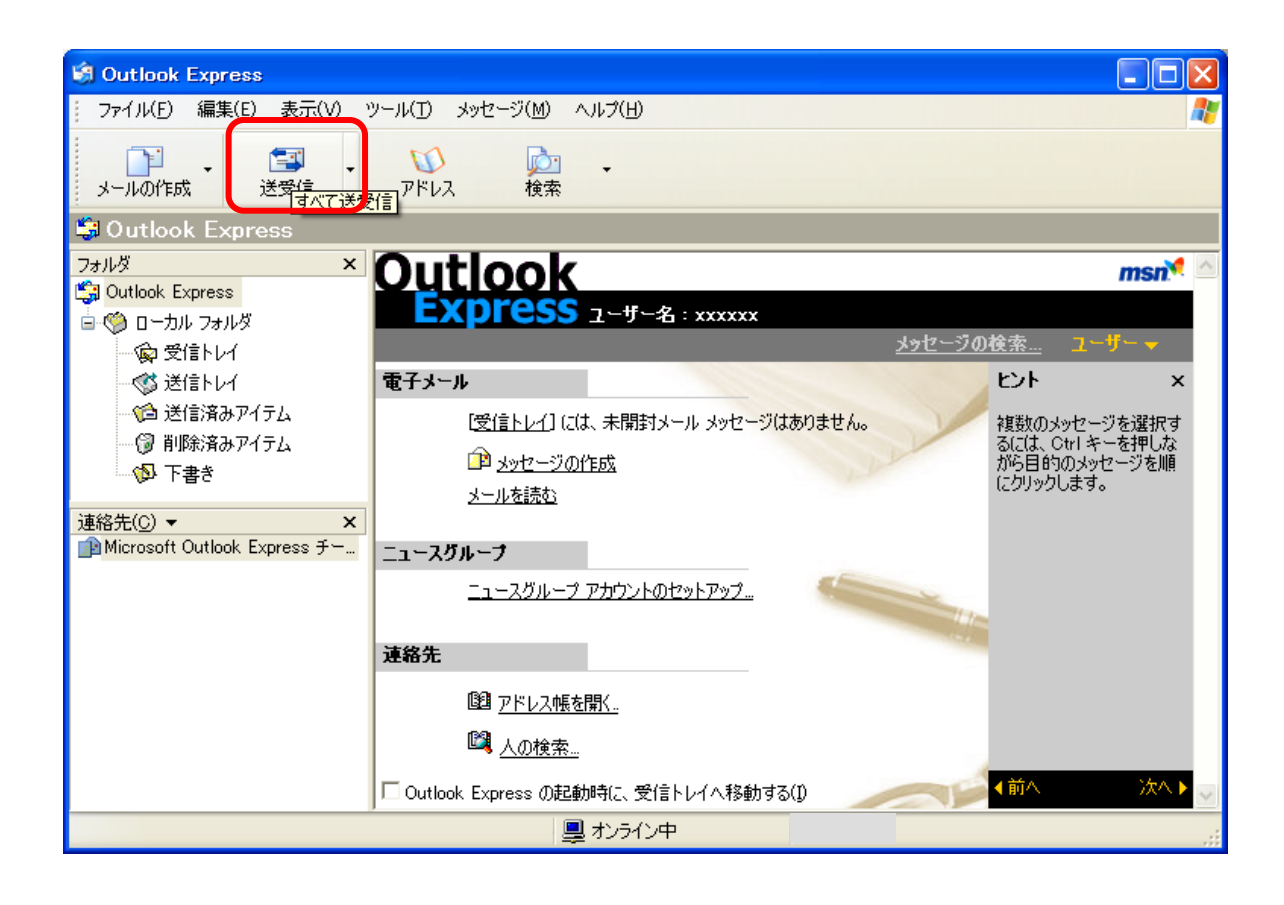